#### **PCM-4896**

All-in-one AMD Geode GX1 Processor Compact Board With LCD, Ethernet, Audio & 4 COMs

PCM-4896 Rev. D Manual 1st Ed. Feb. 2005

#### **Copyright Notice**

This document is copyrighted, 2005. All rights are reserved. The original manufacturer reserves the right to make improvements to the products described in this manual at any time without notice.

No part of this manual may be reproduced, copied, translated, or transmitted in any form or by any means without the prior written permission of the original manufacturer. Information provided in this manual is intended to be accurate and reliable. However, the original manufacturer assumes no responsibility for its use, or for any infringements upon the rights of third parties that may result from its use.

The material in this document is for product information only and is subject to change without notice. While reasonable efforts have been made in the preparation of this document to assure its accuracy, AAEON assumes no liabilities resulting from errors or omissions in this document, or from the use of the information contained herein.

AAEON reserves the right to make changes in the product design without notice to its users.

#### Acknowledgments

All other products' name or trademarks are properties of their respective owners.

- Award is a trademark of Award Software International, Inc.
- CompactFlash<sup>™</sup> is a trademark of the Compact Flash Association.
- Microsoft Windows<sup>®</sup> is a registered trademark of Microsoft Corp.
- IBM, PC/AT, PS/2, and VGA are trademarks of International Business Machines Corporation.

### Packing List

Before you begin installing your card, please make sure that the following materials have been shipped:

- 1 PCM-4896 CPU Card
- 1 Quick Installation Guide
- 1 CD-ROM for manual (in PDF format) and drivers

If any of these items should be missing or damaged, please contact your distributor or sales representative immediately.

#### Contents

#### **Chapter 1 General Information**

| 1.1 Introduction   | 1-2 |
|--------------------|-----|
| 1.2 Features       | 1-4 |
| 1.3 Specifications | 1-5 |

#### **Chapter 2 Quick Installation Guide**

| 2.1 Safety Precautions                                        |
|---------------------------------------------------------------|
| 2.2 Location of Connectors and Jumpers 2-3                    |
| 2.3 Mechanical Drawing                                        |
| 2.4 List of Jumpers 2-5                                       |
| 2.5 List of Connectors                                        |
| 2.6 Setting Jumpers                                           |
| 2.7 Audio Power Setting (JP2)                                 |
| 2.8 Audio Output Selection (JP3) 2-9                          |
| 2.9 COM2 RS-232/422/485 Selection (JP3) 2-9                   |
| 2.10 Setup CMOS (JP6)                                         |
| 2.11 Internal Buzzer Selection (JP7)                          |
| 2.12 ATX Soft-Power Switch Connector (JP8) 2-10               |
| 2.13 LCD Driving Voltage Selection (JP10)2-10                 |
| 2.14 LCD Clock Signal Selection (JP11) 2-10                   |
| 2.15 COM 3 / COM 4 RI Pin Voltage Selection (JP12, JP13) 2-10 |
| 2.16 DOC Address Selection (JP14) 2-11                        |
| 2.17 Audio Connector (CN1)                                    |

| 2.18 IrDA Connector (CN2)                      |
|------------------------------------------------|
| 2.19 Ethernet LED Signal Connectors (CN3) 2-13 |
| 2.20 Keyboard and Mouse Connector (CN4) 2-13   |
| 2.21 Front Panel Connector (CN5) 2-14          |
| 2.22 Display Connectors (VGA1, CN6) 2-14       |
| 2.23 Serial Ports (CN7)                        |
| 2.24 Digital I/O Connector (CN8)               |
| 2.25 ATX Power Connectors (CN9) 2-18           |
| 2.26 CD Audio Connector (CN10)                 |
| 2.27 Floppy Drive Connector (FDD1) 2-19        |
| 2.28 IDE Hard Drive Connector (IDE1)           |
| 2.29 100Base-Tx Ethernet Connector (LAN1)2-21  |
| 2.30 Parallel Port Connector (LPT1) 2-21       |
| 2.31 USB Connector (USB1)                      |
| 2.32 DiskOnChip Socket (U40)                   |
| 2.33 DiskOnChip (DOC) 2000 Installation 2-23   |

#### Chapter 3 Award BIOS Setup

| 3.1 System Test and Initialization | -2  |
|------------------------------------|-----|
| 3.2 Award BIOS Setup               | 5-3 |

#### Chapter 4 Driver Installation

| 4.1 Software Drivers                           | 4-2 |
|------------------------------------------------|-----|
| 4.2 Necessary to Know                          | 4-3 |
| 4.3 Installing GX1 / CS 5530 PCI Bridge Driver | 4-4 |
| 4.4 Installing Audio Driver                    | 4-6 |

| 4.5 Installing VGA Driver           | 4-8  |
|-------------------------------------|------|
| 4.6 Installing Ethernet Driver      | 4-10 |
| 4.7 Ethernet Software Configuration | 4-11 |

#### Appendix A Programming The Watchdog Timer

| A.1 Programming the | Watchdog Timer | A- | 2 |
|---------------------|----------------|----|---|
|---------------------|----------------|----|---|

#### Appendix B I/O Information

| B.1 I/O Address Map           | B-2 |
|-------------------------------|-----|
| B.2 1st MB Memory Address Map | B-3 |
| B.3 IRQ Mapping Chart         | B-4 |
| B.4 DMA Channel Assignments   | B-4 |

# Chapter

## General Information

#### **1.1 Introduction**

The PCM-4896 is an all-in-one multi-media AMD Geode GX1 MMX processor based single board computer (SBC) with an integrated audio controller, a PCI Flat Panel controller, a PCI 10/100Base-Tx Ethernet interface, and one PCI expansion slot. With ture Pentium MMX capability, the PCM-4896 achieves outstanding performance that surpasses other SBC in its class. In addition, the onboard SSD interface supports M-systems DiskOnChip 2000 series, memory capacity from 4MB to 288MB. This compact (only 5.75" x 8") unit offers all the functions of a single board industrial computer, but still fits in the space of a CD-ROM drive.

On-board features include four serial ports (three RS-232, one RS-232/422/485), one multi-mode parallel (ECP/EPP/SPP) port, connector for two USB (Universal Serial Bus) ports, a floppy drive controller, and a keyboard/PS/2 mouse interface. The built-in high speed PCI IDE controller supports Ultra DMA/33 mode. Up to two IDE devices can be connected, including large hard disks, CD-ROM drives, and tape backup drives, etc.

The PCM-4896 also features power management to minimize power consumption. It complies with the APM standard and supports three types of power saving features: Doze mode, Standby mode, and Suspend mode. In addition, the board's watchdog timer can be programmed to reset the system or generate an interrupt in case the system stops due to a program bug or EMI.

#### Highly integrated multi-media SBC

The PCM-4896 is a highly integrated multi-media SBC that combines audio, video, and network functions on a CD-ROM drive size single computer board. PCM-4896 adopts PCI technology to achieve outstanding computing performance.

#### 1.2 Features

- AMD Geode GX1 300MHz CPU onboard
- Support 24-bit TFT/DSTN Panel
- 1 x DIMM slot, Total up to 256MB
- Support Mini PCI Socket
- Support DiskOnChip and CompactFlash<sup>™</sup>
- Digital IO (4 in, 4 out)

#### 1.3 Specifications

#### System

| • | CPU                    | AMD Geode GX1 300MHz              |
|---|------------------------|-----------------------------------|
| • | Memory                 | 1 x SDRAM DIMM support up to      |
|   |                        | 256MB                             |
| • | Chipset                | AMD CS5530A                       |
| • | I/O Chipset            | NS NS97317 / Winbond              |
|   |                        | W83977EF                          |
| • | Ethernet               | Realtek RTL 8100BL 10/100Mb       |
|   |                        | Chip, RJ-45 x 1                   |
| • | VGA / LCD Controll     | er SMI SM 712, 4MB                |
|   |                        | Support dual view / simultaneous  |
|   |                        | display on CRT + LCD              |
|   |                        | Support 24-bit TTL TFT panel      |
| • | BIOS                   | Award Plug & Play BIOS – 256KB    |
|   |                        | ROM                               |
| • | IDE Interface          | P-ATA-33 x 1 channel (Support two |
|   |                        | ATAPI devices)                    |
| • | Floppy Drive Interface | e Standard FDD port x 1, Floppy   |
|   |                        | device x 2                        |
| • | Four Serial Port       | Four COM ports:                   |
| • | Digital IO             | 4 sets Digital IO (4 in, 4 out)   |
| • | Parallel Port          | Supports SPP / EPP / ECP mode     |
| • | Keyboard & Mouse       | One PS/2 Keyboard and Mouse       |

#### Connector

| • | Universal Serial Bus | Total two USB 1.1 Port           |
|---|----------------------|----------------------------------|
| • | Watchdog Timer       | Generate a Time-out System Reset |
| • | H/W Status Monitorin | g Supports Power Supply Voltage  |
|   |                      | and Temperature Monitoring       |
| • | SSD                  | Type II CompactFlash™ slot x 1,  |
|   |                      | DOC x 1                          |
| • | Expansion Interface  | Mini PCI Socket x 1, PC/104 x 1, |
|   |                      | PCI slot x 1                     |
| • | Audio                | AD1819B 2CH AC97 CODEC,          |
|   |                      | MIC-In / Line-In / Line-Out /    |
|   |                      | CD-In, Stereo Amplified included |
| • | Battery              | Lithium battery                  |
| • | Power Supply Voltage | 5V. AT/ATX                       |
| • | Board Size           | 8" (L) x 5.75" (W)               |
|   |                      | (203mm x 146mm)                  |
| • | Gross Weight         | 1.21b (0.5kg)                    |
| • | Operating Temperatur | e 32°F ~ 140°F (0°C~60°C)        |
|   |                      |                                  |

#### Flat Panel/CRT Interface

| • | Chipset         | SM 712                          |
|---|-----------------|---------------------------------|
| • | Display Memory: | Built-in 4MB SDRAM              |
| • | Display Type:   | Supports non-interlaced CRT and |
|   |                 | LCD 24-bit TFT/displays. Can    |
|   |                 | display both CRT and Flat Panel |

| Compact Board | PCM-4896                                                                                   |
|---------------|--------------------------------------------------------------------------------------------|
| • Resolution: | simultaneously or Dual view<br>Up to 1027 x 768 for CRT<br>Up to 1024 x 768 for Flat Panel |

#### Sound Interface

Chipset: NS CS5530A

#### **Ethernet Interface**

| • | Chipset:            | Realtek RTL8100 100Base-Tx Fast |
|---|---------------------|---------------------------------|
|   |                     | Ethernet controller             |
| • | Ethernet Interface: | 100Base-Tx RJ-45 connector.     |

#### **SSD** Interface

• One 32-pin DIP socket supports M-systems DiskOnChip up to 288 MB

#### **Expansion Slots**

| • | PC/104 connector: | One 16-bit 104-pin connector |
|---|-------------------|------------------------------|
|   |                   | Onboard                      |

- PCI slot: One 32-bit PCI slot onboard
- Mini PCI

#### Mechanical and Environmental

- Power supply voltage: +5V (4.75V to 5.25V)
  - +12V (11.4V to 12.6V)

| Compact Board                                 | P C M - 4 8 9 6                                           |
|-----------------------------------------------|-----------------------------------------------------------|
| Operating Temperatur Board Size:              | e: 32 to 140°F (0 to 60°C)<br>8" (L) x 5 75" (W) (203mm x |
| <ul><li>Board Size:</li><li>Weight:</li></ul> | 8 (L) x 5.75 (W) (205mm x<br>146mm)<br>1.2 1b. (0.5Kg)    |

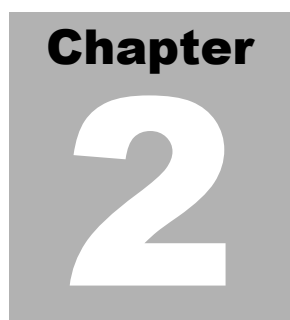

## Quick Installation Guide

#### Notice:

The Quick Installation Guide is derived from Chapter 2 of user manual. For other chapters and further installation instructions, please refer to the user manual CD-ROM that came with the product.

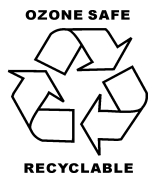

Part No. 2007489640 Printed in Taiwan Feb. 2005

#### 2.1 Safety Precautions

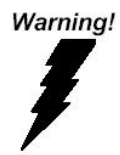

Always completely disconnect the power cord from your board whenever you are working on it. Do not make connections while the power is on, because a sudden rush of power can damage sensitive electronic components.

Caution!

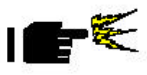

Always ground yourself to remove any static charge before touching the board. Modern electronic devices are very sensitive to static electric charges. Use a grounding wrist strap at all times. Place all electronic components on a static-dissipative surface or in a static-shielded bag when they are not in the chassis

#### 2.2 Location of Connectors and Jumpers

#### PCM-4896

#### **Component Side**

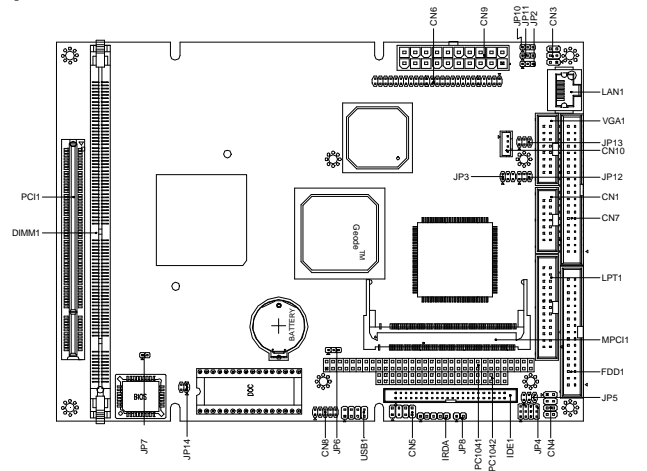

#### Solder Side

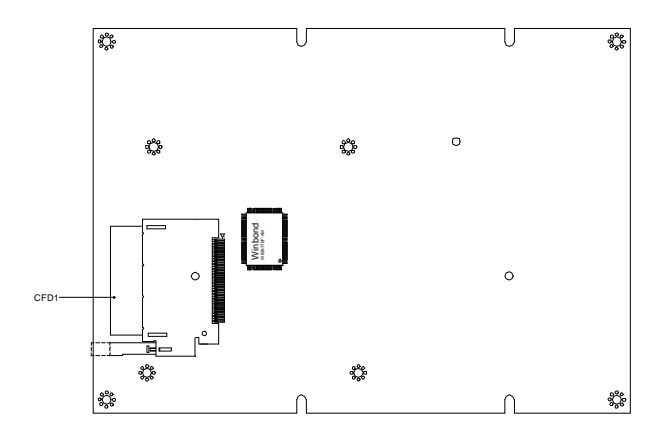

#### Chapter 2 Quick Installation Guide

#### 2.3 Mechanical Drawing

#### PCM-4896

#### **Component Side**

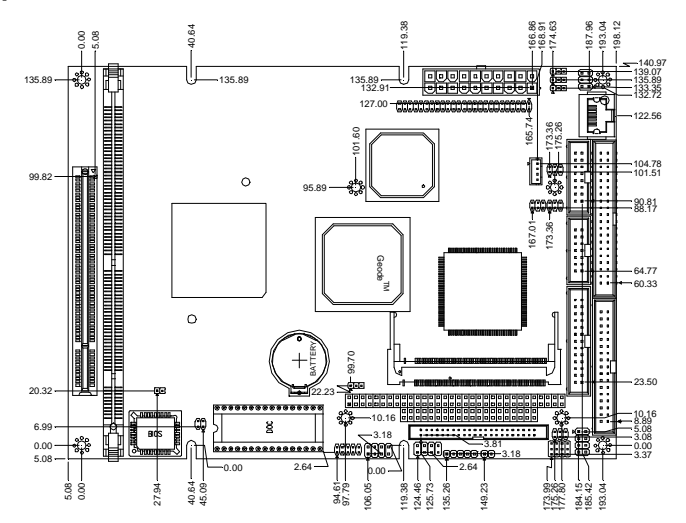

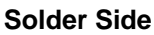

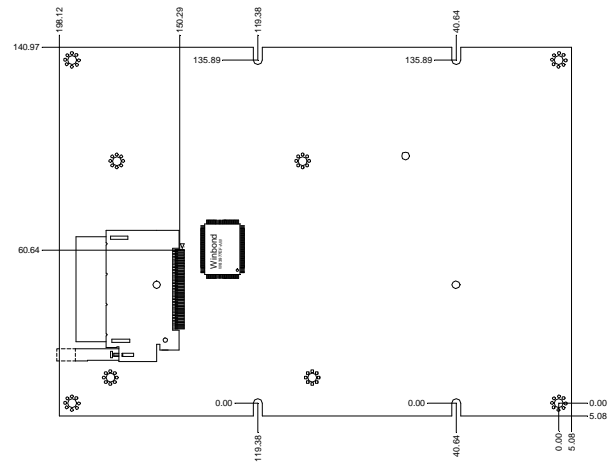

#### 2.4 List of Jumpers

The board has a number of jumpers that allow you to configure your system to suit your application.

The table below shows the function of each of the board's jumpers:

| Label | Function                         |
|-------|----------------------------------|
| JP2   | Audio Power (default: 1-2 close) |
| JP3   | Audio output select              |
| JP4   | COM2 RS232/422/485 setting       |
| JP5   | COM2 RS232/422/485 selection     |
| JP6   | Setup CMOS                       |
| JP7   | Internal buzzer select           |
| JP8   | ATX soft-power switch connector  |
| JP10  | LCD driving voltage select       |
| JP11  | LCD clock select                 |
| JP12  | COM3 RI pin voltage select       |
| JP13  | COM4 RI pin voltage select       |
| JP14  | DOC address select               |

#### Jumpers

#### 2.5 List of Connectors

The board has a number of connectors that allow you to configure your system to suit your application. The table below shows the function of each board's connectors:

| Label           | Function                          |
|-----------------|-----------------------------------|
| CN1             | Audio connector                   |
| CN2             | IrDA connector                    |
| CN3             | Ethernet Tx/Rx/Link LED connector |
| CN4             | Keyboard and PS/2 mouse connector |
| CN5             | Front panel connector             |
| CN6             | LCD display connector             |
| CN7             | Serial ports connector            |
| CN8             | Digital I/O connector             |
| CN9             | ATX power connector               |
| CFD             | CompactFlash Slot                 |
| FDD1            | Floppy drive connector            |
| IDE1            | IDE drive connector               |
| CN10            | CD-ROM signal input connector     |
| LAN1            | 100Base-Tx Ethernet connector     |
| LPT1            | Printer port connector            |
| MPCI1           | MINIPCI Slot                      |
| P104-1 & P104-2 | PC/104 connector                  |

#### Connectors

Chapter 2 Quick Installation Guide

| Compact Board |
|---------------|
|---------------|

| U40  | DiskOnChip socket     |
|------|-----------------------|
| USB1 | USB ports connector   |
| VGA1 | VGA display connector |

#### 2.6 Setting Jumpers

You configure your card to match the needs of your application by setting jumpers. A jumper is the simplest kind of electric switch. It consists of two metal pins and a small metal clip (often protected by a plastic cover) that slides over the pins to connect them. To "close" a jumper you connect the pins with the clip.

To "open" a jumper you remove the clip. Sometimes a jumper will have three pins, labeled 1, 2 and 3. In this case you would connect either pins 1 and 2 or 2 and 3.

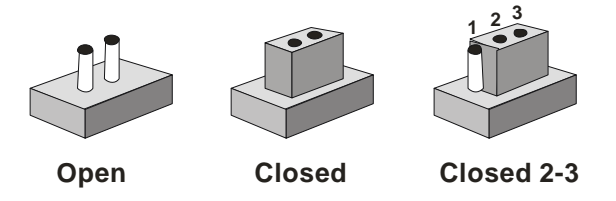

A pair of needle-nose pliers may be helpful when working with jumpers.

If you have any doubts about the best hardware configuration for your application, contact your local distributor or sales representative before you make any change.

Generally, you simply need a standard cable to make most connections.

#### 2.7 Audio Power Setting (JP2)

| JP2 | Function       |  |
|-----|----------------|--|
| 1-2 | VCC5 (Default) |  |
| 2-3 | Reserved       |  |

#### 2.8 Audio Output Selection (JP3)

| JP3      | Function            |
|----------|---------------------|
| 1-3, 2-4 | Line out            |
| 3-5, 4-6 | Speak out (Default) |

#### 2.9 COM 2 RS-232/422/485 Selection (JP3)

| JP4                  | Function         |
|----------------------|------------------|
| 1-2, 4-5, 7-8, 10-11 | RS-232 (Default) |
| 2-3, 5-6, 8-9, 11-12 | RS-422           |
| 2-3, 5-6, 8-9, 11-12 | RS-485           |
| JP5                  | Function         |
| 1-2                  | RS-232 (Default) |
| 3-4                  | RS-422           |
| 5-6                  | RS-485           |

#### 2.10 Setup CMOS (JP6)

| J6  | Function         |  |
|-----|------------------|--|
| 1-2 | Normal (Default) |  |
| 2-3 | Clear CMOS       |  |

#### 2.11 Internal Buzzer Selection (JP7)

| JP7  | Function                  |
|------|---------------------------|
| 1-2  | Internal Buzzer (Default) |
| Open | External Speaker          |

#### 2.12 ATX Soft-Power Switch Connector (JP8)

The ATX Soft-Power switch connector is a 2-pin header. Please plug the power switch cable from your system to the Soft-Power switch connector marked JP8.

#### 2.13 LCD Driving Voltage Selection (JP10)

| JP10 | Function       |  |
|------|----------------|--|
| 1-2  | 5V             |  |
| 2-3  | 3.3V (Default) |  |

#### 2.14 LCD Clock Signal Selection (JP11)

| JP11 | Function          |
|------|-------------------|
| 2-3  | SHF CLK (Default) |
| 1-2  | ASHF CLK          |

#### 2.15 COM 3 / COM 4 RI Pin Voltage Selection (JP12, JP13)

#### COM3 RI Pin Setting (JP12)

| JP12 | Function     |  |
|------|--------------|--|
| 5-6  | RI (Default) |  |
| 3-4  | +5V          |  |

|    | Compact Board |               | PCM-4896 |
|----|---------------|---------------|----------|
|    | 1-2           | +12V          |          |
| CO | M4 RI Pin S   | etting (JP13) |          |
|    | JP13          | Function      |          |
|    | 5-6           | RI (Default)  |          |
|    | 3-4           | +5V           |          |
|    | 1-2           | +12V          |          |

#### 2.16 DOC Address Selection (JP14)

The DiskOnChip 2000 occupies an 8K byte window in the upper memory address range of D400 to E000. You should ensure this does not conflict with any other device's memory address.

The configurations are as follows:

| JP14<br>Address | 1-2 | 3-4 |
|-----------------|-----|-----|
| Disable         | ON  | ON  |
| D400 (Default)  | OFF | OFF |
| D800            | ON  | OFF |
| DC00            | OFF | ON  |

These addresses might conflict with the ROM BIOS of other peripheral boards.

Please select the appropriate memory address to avoid memory conflicts.

#### 2.17 Audio Connector (CN1)

| Pin | Signal | Pin | Signal                 |
|-----|--------|-----|------------------------|
| 1   | Mic In | 2   | Reserve for future use |
| 3   | GND    | 4   | Reserve for future use |

| Compact Board |                |    | P C M - 4 8 9 6        |
|---------------|----------------|----|------------------------|
|               |                |    |                        |
| 5             | Line In Left   | 6  | Reserve for future use |
| 7             | Line In Right  | 8  | Reserve for future use |
| 9             | GND            | 10 | Reserve for future use |
| 11            | Audio Out Left | 12 | Audio Out Right        |
| 13            | GND_Line out   | 14 | GND_Speaker out        |

CAUTION: Both Line-out and Speaker-out modes share the same pair of Audio Out signal lines bit different grounds. In addition to setting up J6 on page 18, make sure you use the corresponding ground signal when making the cable by yourself.

| Pin | Signal |  |
|-----|--------|--|
| 1   | VCC5   |  |
| 2   | NC     |  |
| 3   | lrRx   |  |
| 4   | GND    |  |
| 5   | lrTx   |  |

#### 2.18 IrDA Connector (CN2)

#### 2.19 Ethernet LED Signal Connectors (CN3)

#### Ethernet Active Signal LED

Flashing Tx or Rx LEDs indicate that the PCM-4896 is transmitting or receiving data.

#### Ethernet Link Signal LED

A continuously lit LED indicates good linkage between the PCM-4896 and its supporting hub.

| Pin | Signal   |  |
|-----|----------|--|
| 1   | Rx LED   |  |
| 2   | +5 V     |  |
| 3   | Link LED |  |
| 4   | +5 V     |  |
| 5   | Tx LED   |  |
| 6   | +5 V     |  |

#### 2.20 Keyboard and Mouse Connector (CN4)

| Pin | Signal     | Pin | Signal      |
|-----|------------|-----|-------------|
| 1   | KB DATA    | 5   | KB CLOCK    |
| 2   | GND        | 6   | VCC5        |
| 3   | Mouse DATA | 7   | Mouse CLOCK |
| 4   | N/C        | 8   | N/C         |

#### 2.21 Front Panel Connector (CN5)

| Pin | Signal        | Pin | Signal       |
|-----|---------------|-----|--------------|
| 7   | Reset – (GND) | 8   | Reset Switch |
| 5   | GND           | 6   | NC           |
| 3   | Speaker -     | 4   | VCC          |
| 1   | HDD LED -     | 2   | VCC          |

#### 2.22 Display Connectors (VGA1, CN6)

#### VGA Display Connector (VGA1)

| Pin | Signal | Pin | Signal  |
|-----|--------|-----|---------|
| 1   | RED    | 9   | VCC +5V |
| 2   | GREEN  | 10  | GND     |
| 3   | BLUE   | 11  | N/C     |
| 4   | N/C    | 12  | DDC DAT |
| 5   | GND    | 13  | H-SYNC  |
| 6   | GND    | 14  | V-SYNC  |
| 7   | GND    | 15  | DDC CLK |
| 8   | GND    | 16  | N/C     |

#### LCD Connector (CN6)

#### PCM-4896

| Pin | Signal               | Pin | Signal               |
|-----|----------------------|-----|----------------------|
| 1   | +12 V DC             | 2   | +12 V DC             |
| 3   | GND                  | 4   | GND                  |
| 5   | +5 V DC or +3.3 V DC | 6   | +5 V DC or +3.3 V DC |

PCM-4896

| 7  | VBIASEN | 8  | GND         |
|----|---------|----|-------------|
| 9  | P0      | 10 | P1          |
| 11 | P2      | 12 | P3          |
| 13 | P4      | 14 | P5          |
| 15 | P6      | 16 | P7          |
| 17 | P8      | 18 | P9          |
| 19 | P10     | 20 | P11         |
| 21 | P12     | 22 | P13         |
| 23 | P14     | 24 | P15         |
| 25 | P16     | 26 | P17         |
| 27 | P18     | 28 | P19         |
| 29 | P20     | 30 | P21         |
| 31 | P22     | 32 | P23         |
| 33 | P24     | 34 | P25         |
| 35 | SHF CLK | 36 | FLM (V SYS) |
| 37 | Μ       | 38 | LP (H SYS)  |
| 39 | GND     | 40 | FPEN        |
| 41 | P26     | 42 | P27         |
| 43 | P28     | 44 | P29         |
| 45 | P30     | 46 | P31         |
| 47 | P32     | 48 | P33         |
| 49 | P34     | 50 | P35         |

#### 2.23 Serial Ports (CN7)

The PCM-4896 offers four serial ports, three RS-232 and one RS-232/422/485.

These ports allow you to connect them to serial devices (mouse, printers, etc.).

|   | Pin | Signal | Pin | Signal |
|---|-----|--------|-----|--------|
|   | 1   | DCDA   | 2   | DSRA   |
|   | 3   | RXDA   | 4   | RTSA   |
|   | 5   | TXDA   | 6   | CTSA   |
| - | 7   | DTRA   | 8   | RIA    |
| - | 9   | GND    | 10  | N.C.   |

COM1 RS-232/422/485 Serial Ports (CN7)

COM2 RS-232/422/485 Serial Ports (CN7)

| Pin | Signal             | Pin | Signal |
|-----|--------------------|-----|--------|
| 11  | DCDB               | 12  | DSRB   |
|     | (422TXD-/485DATA-) |     |        |
| 13  | RXDB               | 14  | RTSB   |
|     | (422RXD+)          |     |        |
| 15  | TXDB               | 16  | CTSB   |
|     | (422TXD+/485DATA+) |     |        |
| 17  | DTRB               | 18  | RIB    |
|     | (422RXD-)          |     |        |
| 19  | GND                | 20  | N.C.   |

#### COM3 RS-232/422/485 Serial Ports (CN7)

| Pin | Signal | Pin | Signal       |
|-----|--------|-----|--------------|
| 21  | DCDC   | 22  | DSRC         |
| 23  | RXDC   | 24  | RTSC         |
| 25  | TXDC   | 26  | CTSC         |
| 27  | DTRC   | 28  | RIC/+5V/+12V |
| 29  | GND    | 30  | N.C.         |
| -   |        |     |              |

#### COM4 RS-232/422/485 Serial Ports (CN7)

| -   |        |     |              |
|-----|--------|-----|--------------|
| Pin | Signal | Pin | Signal       |
| 31  | DCDD   | 32  | RSRD         |
| 33  | RXDD   | 34  | RTSD         |
| 35  | TXDD   | 36  | CTSD         |
| 37  | DTRD   | 38  | RID/+5V/+12V |
| 39  | GND    | 40  | N.C.         |

#### 2.24 Digital I/O Connector (CN8)

| Pin | Signal | Pin | Signal |
|-----|--------|-----|--------|
| 1   | DI 0   | 2   | DI 1   |
| 3   | DI 2   | 4   | DI 3   |
| 5   | DO 0   | 6   | DO 1   |
| 7   | DO 2   | 8   | DO 3   |
| 9   | VCC    | 10  | GND    |

#### 2.25 ATX Power Connectors (CN9)

| Pin | Signal | Pin | Signal |
|-----|--------|-----|--------|
| 1   | N/C    | 11  | N/C    |
| 2   | N/C    | 12  | -12V   |
| 3   | GND    | 13  | GND    |
| 4   | +5V    | 14  | PON    |
| 5   | GND    | 15  | GND    |
| 6   | +5V    | 16  | GND    |
| 7   | GND    | 17  | GND    |
| 8   | N/C    | 18  | -5V    |
| 9   | 5V SB  | 19  | +5V    |
| 10  | +12V   | 20  | +5V    |

#### 2.26 CD Audio Connector (CN10)

| Pin | Signal |
|-----|--------|
| 1   | GND    |
| 2   | CD_L   |
| 3   | GND    |
| 4   | CD_R   |

| Pin | Signal | Pin | Signal         |
|-----|--------|-----|----------------|
| 1   | GND    | 2   | DENSITY SELECT |
| 3   | GND    | 4   | N/C            |
| 5   | GND    | 6   | DRIVE TYPE     |
| 7   | GND    | 8   | INDEX          |
| 9   | GND    | 10  | MOTOR 0        |
| 11  | GND    | 12  | DRIVE SELECT 1 |
| 13  | GND    | 14  | DRIVE SELECT 2 |
| 15  | GND    | 16  | MOTOR 1        |
| 17  | GND    | 18  | DIRECTION      |
| 19  | GND    | 20  | STEP           |
| 21  | GND    | 22  | WRITE DATA     |
| 23  | GND    | 24  | WRITE GATE     |
| 25  | GND    | 26  | TRACK 0        |
| 27  | GND    | 28  | WRITE PROTECT  |
| 29  | GND    | 30  | READ DATA      |
| 31  | GND    | 32  | HEAD DELECT    |
| 33  | GND    | 34  | DISK CHANGE    |

#### 2.28 IDE Hard Drive Connector (IDE1)

| Pin | Signal             | Pin | Signal             |
|-----|--------------------|-----|--------------------|
| 1   | IDE RESET          | 2   | GND                |
| 3   | DATA 7             | 4   | DATA 8             |
| 5   | DATA 6             | 6   | DATA 9             |
| 7   | DATA 5             | 8   | DATA 10            |
| 9   | DATA 4             | 10  | DATA 11            |
| 11  | DATA 3             | 12  | DATA 12            |
| 13  | DATA 2             | 14  | DATA 13            |
| 15  | DATA 1             | 16  | DATA 14            |
| 17  | DATA 0             | 18  | DATA 15            |
| 19  | SIGNAL GND         | 20  | N/C                |
| 21  | HDRQ               | 22  | GND                |
| 23  | IO WRITE           | 24  | GND                |
| 25  | IO READ            | 26  | GND                |
| 27  | IO CHANNEL READY   | 28  | GND                |
| 29  | HACK               | 30  | GND                |
| 31  | IRQ 14             | 32  | N/C                |
| 33  | ADDR 1             | 34  | N/C                |
| 35  | ADDR 0             | 36  | ADDR 2             |
| 37  | HARD DISK SELECT 0 | 38  | HARD DISK SELECT 1 |
| 39  | HD LED             | 40  | GND                |
| 41  | VCC                | 42  | VCC                |
| 43  | GND                | 44  | N/C                |

#### 2.29 100Base-Tx Ethernet Connector (LAN1)

| Pin | Signal | Pin | Signal |
|-----|--------|-----|--------|
| 1   | Tx+    | 2   | Tx-    |
| 3   | Rx+    | 4   | N/C    |
| 5   | N/C    | 6   | Rx-    |
| 7   | N/C    | 8   | N/C    |

#### 2.30 Parallel Port Connector (LPT1)

| Pin | Signal | Pin | Signal  |
|-----|--------|-----|---------|
| 1   | STROBE | 2   | AUTOFD  |
| 3   | D0     | 4   | ERR     |
| 5   | D1     | 6   | INIT    |
| 7   | D2     | 8   | SLCTINI |
| 9   | D3     | 10  | GND     |
| 11  | D4     | 12  | GND     |
| 13  | D5     | 14  | GND     |
| 15  | D6     | 16  | GND     |
| 17  | D7     | 18  | GND     |
| 19  | ACK    | 20  | GND     |
| 21  | BUST   | 22  | GND     |
| 23  | PE     | 24  | GND     |
| 25  | SLCT   | 26  | N/C     |

| Pin | Signal | Pin | Signal |
|-----|--------|-----|--------|
| 1   | GND    | 5   | Vcc    |
| 2   | USBD1+ | 6   | USBD0- |
| 3   | USBD1- | 7   | USBD0+ |
| 4   | Vcc    | 8   | GND    |

#### 2.31 USB Connector (USB1)

#### 2.32 DiskOnChip Socket (U40)

The DiskOnChip 2000 family of products provides a single chip solid-state flash disk in a standard 32-pin DIP package. The DiskOnChip 2000 is a solid-state disk with no moving parts, resulting in a significant reduction in power consumption and an increase in reliability. The DiskOnChip is a small plug and play Flash disk. It is easy to use and saves integration overhead.

The DiskOnChip 2000 family of products is available in capacities ranging from 2MB to 288MB, unformatted. In order to manage the disk, the DiskOnChip 2000 includes the TrueFFS, M-Systems Flash File System proprietary software. The DiskOnChip 2000 package is pin-to-pin compatible with a standard 32-pin EPROM device.

**Compact Board** 

PCM-4896

|            |        | $\bigcirc$ |                      |             |             |               |               |           |      |
|------------|--------|------------|----------------------|-------------|-------------|---------------|---------------|-----------|------|
| NC<br>A16  | 1<br>2 | 0          | 32<br>31             |             | pin<br>Name | Description   | Pin Number    | Direction | Note |
| A15<br>A12 | 3<br>4 |            | 30<br>2 <del>9</del> | NC<br>A14   | A0-A12      | Address bus   | 4-12,23,25-27 | Inputs    |      |
| A7         | 5      |            | 28                   | <b>A</b> 13 | A13-A16     | Address bus   | 2,3,28,29     | Inputs    | 1    |
| A6         | 6<br>7 | MD0000     | 27<br>26             | A8<br>A9    | D0-D7       | Data bus      | 13-15,17-21   | I/O       |      |
| A4         | 8      | WID2200    | 25                   | <b>A</b> 11 | CE/         | Chip Enable   | 22            | Input     |      |
| A3         | 9      |            | 24                   | DE/ OE /    | OE/         | Output Enable | 24            | Input     |      |
|            | 11     |            | 22                   | CE/         | WE/         | Write Enable  | 31            | Input     |      |
| <b>A</b> 0 | 12     |            | 21                   | D7          | NC          | Not connected | 1.30          |           | 2    |
|            | 13     |            | 20                   | D6          | VCC         | Power         | 32            |           |      |
|            | 14     |            | 19                   | D5          | GND         | Ground        | 16            |           |      |
|            | 16     |            | 17                   | <b>D</b> 3  |             |               |               |           |      |

Note 1: Pins A13 through A16 are not used by the MD2200. They are kept for socket backward compatibility with ED 1100 (DiskOnChip 1000)

Note 2: Pins 1 and 30 are not used by MD2200

#### 2.33 DiskOnChip (DOC) 2000 Installation

When the DOC is installed correctly, a DOC will work like an HDD or an FDD.

To install the DOC on the main board, follow the instructions below:

- 1. Plug the DOC into the socket and make sure pin 1 of the DOC is aligned with pin 1 of the socket.
- 2. Push the DOC into the socket until it is firmly seated in the socket.

# Caution: the DOC may be permanently damage if it is installed incorrectly.

3. Set the jumper for the memory address of the DOC.

#### Note:

The memory shadow function sometimes will create conflicts with the memory window. You should disable the memory shadow from the BIOS SETUP if the DOC cannot be accessed.

#### Configure DOC as a Boot Device

To configure a DOC as a boot drive, you should copy the operating system files onto the DOC. The following procedure is an example of the initialization process.

- 1. Install a DOC into your system.
- 2. Insert a bootable floppy disk in drive A: and boot the system.
- At the DOS prompt, type SYS C: to transfer the DOS system files to the DOC (assuming the DiskOnChip is installed as drive C:). Reboot the system.
- 4. Go to the BIOS Setup Utility by hitting the *<*DEL*>* key. Set the type of Primary Master or C: Drive as *Not Installed*.
- Remove the floppy disk from the drive A: and leave the BIOS Setup Utility. The system should boot from the DOC.

# Chapter 3

## Award BIOS Setup

#### 3.1 System Test and Initialization

These routines test and initialize board hardware. If the routines encounter an error during the tests, you will either hear a few short beeps or see an error message on the screen. There are two kinds of errors: fatal and non-fatal. The system can usually continue the boot up sequence with non-fatal errors. Non-fatal error messages usually appear on the screen along with the following instructions:

Press <F1> to RESUME

Write down the message and press the F1 key to continue the boot up sequence.

#### System configuration verification

These routines check the current system configuration against the values stored in the CMOS memory. If they do not match, the program outputs an error message. You will then need to run the BIOS setup program to set the configuration information in memory.

There are three situations in which you will need to change the CMOS settings:

- 1. You are starting your system for the first time
- 2. You have changed the hardware attached to your system
- 3. The CMOS memory has lost power and the configuration information has been erased.

The PCM-4896 CMOS memory has an integral lithium battery backup for data retention. However, you will need to replace the complete unit when it finally runs down.

#### 3.2 Award BIOS Setup

Awards BIOS ROM has a built-in Setup program that allows users to modify the basic system configuration. This type of information is stored in battery-backed CMOS RAM so that it retains the Setup information when the power is turned off.

#### **Entering Setup**

Power on the computer and press <Del> immediately. This will allow you to enter Setup.

| 🛤 命令提示字元 - biosview                    | - 🗆 ×                                          |
|----------------------------------------|------------------------------------------------|
| ROM PCI/ISA<br>CMOS SETU<br>AWARD SOFT | BIOS (2A434AKB)<br>P UTILITY<br>WARE, INC.     |
| STANDARD CMOS SETUP                    | INTEGRATED PERIPHERALS                         |
| BIOS FEATURES SETUP                    | SUPERVISOR PASSWORD                            |
| CHIPSET FEATURES SETUP                 | USER PASSWORD                                  |
| POWER MANAGEMENT SETUP                 | IDE HDD AUTO DETECTION                         |
| PNP/PCI CONFIGURATION                  | SAVE & EXIT SETUP                              |
| LOAD BIOS DEFAULTS                     | EXIT WITHOUT SAVING                            |
| LOAD SETUP DEFAULTS                    |                                                |
| Esc : Quit<br>F10 : Save & Exit Setup  | ↑↓→← : Select Item<br>(Shift)F2 : Change Color |
|                                        |                                                |
|                                        |                                                |

#### **Standard CMOS Features**

Use this menu for basic system configuration. (Date, time, IDE, etc.)

#### **BIOS Features Setup**

Use this menu to set the advanced features available on your system.

#### **Chipset Features Setup**

Use this menu to change the values in the chipset registers and optimize your system performance.

#### Power Management Setup

Use this menu to specify your settings for power management. (HDD power down, power on by ring, KB wake up, etc.)

#### **PnP/PCI** Configurations

This entry appears if your system supports PnP/PCI.

#### Load BIOS Defaults

Use this menu to load the BIOS default values for the minimal/stable performance for your system to operate.

#### Load Setup Defaults

Use this menu to load the BIOS default values that are factory settings for optimal performance system operations. While AWARD has designated the custom BIOS to maximize performance, the factory has the right to change these defaults to meet their needs.

#### **Integrated Peripherals**

Use this menu to specify your settings for integrated peripherals. (Primary slave, secondary slave, keyboard, mouse etc.)

#### Set Supervisor/User Password

Use this menu to set Supervisor/User Passwords.

#### Save and Exit Setup

Save CMOS value changes to CMOS and exit setup.

#### **Exit Without Saving**

Abandon all CMOS value changes and exit setup.

You can refer to the "AAEON BIOS Item Description.pdf" file in the CD for the meaning of each setting in this chapter.

# Chapter

# Driver Installation

#### 4.1 Software Drivers

This chapter describes the operation and installation of the display drivers supplied on the Supporting CD-ROM that are shipped with your product. The onboard VGA adapter is based on the CS5530A VGA Flat Panel/CRT controller. This controller offers a large set of extended functions and higher resolutions. If you intend to use your VGA adapter in standard VGA modes only, you do not need to install any of these drivers. Since your VGA adapter is fully compatible, it does not require any special drivers to operate in standard modes.

The purpose of the enclosed software drivers is to take advantage of the extended features of the CS5530A VGA Flat Panel/CRT controller.

#### Hardware Configuration

Some of the high-resolution drivers provided in this package will work only in certain system configurations. If a driver does not display correctly, try the following:

1. Change the display controller to CRT-only mode, rather than flat panel or simultaneous display mode. Some high-resolution drivers will display correctly only in CRT mode.

2. If a high-resolution mode is not supported on your system, try using a lower-resolution mode. For example, 1024 x 768 mode will not work on some systems, but 800 x 600 mode is supported on most.

#### 4.2 Necessary to Know

The instructions in this manual assume that you understand elementary concepts of MS-DOS and the IBM Personal Computer. Before you attempt to install any driver from the *Supporting CD-ROM*, you should:

- Know how to copy files from a CD-ROM to a directory on the hard disk
- Understand the MS-DOS directory structure

If you are uncertain about any of these concepts, please refer to the DOS or OS/2 user reference guides for more information before you proceed with the installation.

#### Before you begin

The Supporting CD-ROM contains different drivers for corresponding Windows OS, please choose the specific driver for your Windows OS.

#### 4.3 Installing GX1 / CS 5530 PCI Bridge Driver

#### Win 98 System

Simply, install the provided CD into the CD-ROM drive and select, **my computer**. Click on the CD-ROM drive in the open window. Find the file named **Cyrix MediaGX Certified Win9x Drivers 4.0.exe** (path: Driver/System/Win98), and double click on the file. The file will open up and offer a **set up wizard**. Follow the instructions and click on the corresponding buttons and the PCI bridge and the system devices will self install. You should shutdown afterwards to ensure proper installation.

#### Win 2000 System

Place the Driver CD-ROM into your CD-ROM drive and pull up the

- CD-ROM file on your screen.
- 1. Click on Start button.
- 2. Click on **Settings** button.
- 3. Click on **Control Panel** button.
- 4. Click on System button.
- 5. Select Hardware and click on Device Manager....
- 6. Double click on Other PCI Bridge Device
- 7. Click on Reinstall Driver....
- 8. Click on Next.
- 9. Select Search for a suitable driver..., then click on Next.
- 10. Select **Specify a location**, then click on **Next**.
- 11. Click on Browse.

- Select NSC.inf from CD-ROM (Driver/System/Win2000) then click on open.
- 13. Click on **OK**.
- 14. Click on Next.
- 15. Click on Finish.

#### 4.4 Installing Audio Driver

#### Win 98 System

Simply, install the provided CD into the CD-ROM drive and select, **my computer**. Click on the CD-ROM drive in the open window. Find the file named **Cyrix MediaGX Certified Win9x Drivers 4.0.exe** (path: Driver/System/Win98), and double click on the file. The file will open up and offer a **set up wizard**. Follow the instructions and click on the corresponding buttons and the PCI bridge and the system devices will self install. You should shutdown afterwards to ensure proper installation.

#### Win 2000 Audio

Place the Driver CD-ROM into your CD-ROM drive and pull up the

CD-ROM file on your screen.

- 1. Click on Start button.
- 2. Click on **Settings** button.
- 3. Click on Control Panel button.
- 4. Click on System button.
- 5. Select Hardware and click on Device Manager....
- 6. Double click on Multimedia Audio Controller.
- 7. Click on Reinstall Driver....
- 8. Click on Next.
- 9. Select Search for a suitable driver..., then click on Next.
- 10. Select **Specify a location**, then click on **Next**.
- 11. Click on Browse.
- 12. Select GXWDMXA.INF from CD-ROM (Driver/Audio/Win2000)

then click on **Open**.

- 13. Click on **OK**.
- 14. Click on Next.
- 15. Click on Yes.
- 16. Click on Finish.

#### 4.5 Installing VGA Driver

#### Win 98 VGA

Place the Driver CD-ROM into your CD-ROM drive and pull up the

CD-ROM file on your screen.

- 1. Click on Start button.
- 2. Click on **Settings** button.
- 3. Click on Control Panel button.
- 4. Click on System button.
- 5. Select Hardware and click on Device Manager....
- 6. Double click on Video Controller (VGA Compatible).
- 7. Click on Reinstall Driver....
- 8. Click on Next.
- 9. Select Search for a suitable driver..., then click on Next.
- 10. Select Specify a location, then click on Next.
- 11. Click on Browse.
- Select SMI.INF from CD-ROM (Driver/VGA/Win2000) then click on Open.
- 13. Click on OK.
- 14. Click on Next.
- 15. Click on Yes.
- 16. Click on Finish.

#### Win 2000 VGA

Place the Driver CD-ROM into your CD-ROM drive and pull up the

CD-ROM file on your screen.

#### **Compact Board**

- 1. Click on **Start** button.
- 2. Click on **Settings** button.
- 3. Click on Control Panel button.
- 4. Click on System button.
- 5. Select Hardware and click on Device Manager....
- 6. Double click on Video Controller (VGA Compatible).
- 7. Click on Reinstall Driver....
- 8. Click on Next.
- 9. Select Search for a suitable driver..., then click on Next.
- 10. Select **Specify a location**, then click on **Next**.
- 11. Click on Browse.
- 12. Select **SMISETUP.INF** from CD-ROM (**Driver/VGA/Win2000**) then click on **Open**.
- 13. Click on OK.
- 14. Click on Next.
- 15. Click on Yes.
- 16. Click on Finish.

#### 4.6 Installing Ethernet Driver

#### Win 98 Ethernet

#### Win 2000 Ethernet

Simply, install the provided CD into the CD-ROM drive and select, **my computer**. Click on the CD-ROM drive in the open window. Find the file named **Setup.exe** (path: Driver/System/Win98),

#### 4.7 Ethernet Software Configuration

The onboard Ethernet interface supports all major network operating systems. I/O addresses and interrupts are easily configured via the Insyde BIOS Setup. To configure the medium type, to view the current configuration, or to run diagnostics, please refer to the following instruction:

- 1. Power the main board on. Ensure that the RSET8139.EXE file is located in the working drive.
- 2. At the prompt, type RSET8139.EXE and press <ENTER>. The Ethernet configuration program will then be displayed.
- 3. This simple screen shows all the available options for the Ethernet interface. Just highlight the option you wish to change by using the Up and DOWN keys. To change a selected item, press <ENTER>, and a screen will appear with the available options. Highlight your option and press <ENTER>. Each highlighted option has a helpful message guide displayed at the bottom of the screen for additional information.
- 4. After you have made your selections and the configuration is what you want, press <ESC>. A prompt will appear asking if you want to save the configuration. Press "Y" if you want to save.

There are three very useful diagnostic functions offered in the Ethernet Setup Menu as follows:

1. Run EEPROM test

- 2. Run Diagnostics on Board
- 3. Run Diagnostics on Network

Each option has its own display screen, which shows the format

and result of any diagnostic tests undertaken.

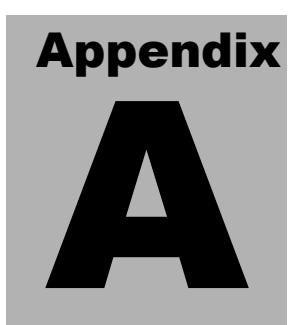

# Programming the Watchdog Timer

#### A.1 Programming the Watchdog Timer

#### How to program the WATCHDOG TIMER

- 1. To set the time-out interval of watchdog timer:
  - -- output the desired value to port 0x443(hexadecimal). Since

the data is of 1 byte, the maximum value will be 255. In our

design 2 ~ 255 will denote 2 ~ 255 sec.

#### outportb(0x443, 1E); // set watchdog to 30 seconds

- 2. To set the time-out event:
  - -- output data to port 0x444,

0: reset system

- 1, 2, 3: IRQ 10, 15, 11 respectively
- 4: NMI

e.g.

#### outportb(0x444, 0); // set time-out event to reset-system

3. To disable watchdog timer:

-- output value 0 to port 0x443

#### outportb(0x443, 0); // disable watchdog timer

4. To enable or refresh watchdog timer(the watchdog timer will return to its initial value, then count down):

-- access the I/O port 0x443, e.g.

#### outportb(0x443, data); // refresh watchdog timer

\* note: if you want to refresh the watchdog timer, you have to disable it first.

#### Demo program

| outportb(0x444, 0):  | // set time-out event to reset-system  |
|----------------------|----------------------------------------|
| outportb(0x443, 0A); | // set time-out interval to 10 seconds |
| customer_job();      | // execute your job here, be sure your |
|                      | job will finished within 10 seconds    |
| outportb(0x443, 0);  | // refresh watchdog timer, otherwise   |
|                      | the system will reset after time-out   |
| outportb(0x443, 14); | // set time-out interval to 20 seconds |
| another_job();       | // another job finished in 20 seconds  |
| outportb(0x443, 0)   | // disable watchdog timer              |

•••

...

# Appendix B

# I/O Information

#### B.1 I/O Address Map

| Inp | ut/output (IO)                                                                                                    |
|-----|----------------------------------------------------------------------------------------------------|
|     | [00000000 - 0000000F] Direct memory access controller                                                                                                    |
|     | [00000020 - 00000021] Programmable interrupt controller                                                                                                    |
|     | [00000022 - 0000003F] PCI bus                                                                                                    |
|     | [00000040 - 00000043] System timer                                                                                                    |
|     | [00000044 - 00000047] PCI bus                                                                                                    |
| -   | [0000004C - 0000006F] PCI bus                                                                                                    |
| 3   | [00000060 - 00000060] PC/AT Enhanced PS/2 Keyboard (101/102-Key)                                                                                                    |
|     | [00000061 - 00000061] System speaker                                                                                                    |
| 23  | [00000064 - 00000064] PC/AT Ennanced PS/2 Keyboard (101/102-Key)                                                                                                    |
|     | [00000070 - 00000071] System Chosylear time clock                                                                                                    |
|     | [00000081 - 00000083] Direct memory access controller                                                                                                    |
|     | [00000087 - 00000087] Direct memory access controller                                                                                                    |
|     | [00000089 - 00000088] Direct memory access controller                                                                                                    |
|     | [0000008F - 00000091] Direct memory access controller                                                                                                    |
|     | [00000090 - 00000091] PCI bus                                                                                                    |
|     | [00000093 - 0000009F] PCI bus                                                                                                    |
| -   | [000000A0 - 000000A1] Programmable interrupt controller                                                                                                    |
| -   | [UUUUUUA2 - UUUUUUBF] PCI bus<br>[000000000 - 00000005] Direct memory access controller                                                                                                    |
|     | [00000000 - 0000000F] Direct memory access controller                                                                                                    |
|     | [000000E0 - 000000E1] PCI bus<br>[000000E0 - 000000EE1 Numeric data processor                                                                                                    |
|     | [00000100 - 00000CF7] PCI bus                                                                                                    |
| 3   | [00000170 - 00000177] Secondary IDE Channel                                                                                                    |
| -   | [000001F0 - 000001F7] Primary IDE Channel                                                                                                    |
| ¶÷. | [00000200 - 00000200] Standard Game Port                                                                                                    |
| 1   | [00000220 - 0000022F] Cyrix XpressAUDIO(TM) Driver (WDM)                                                                                                    |
|     | [UUUUU2/4 - UUUUU2/7] ISAPNP Read Data Port                                                                                                    |
|     | [00000279 - 00000279] ISAPNP Read Data Port                                                                                                    |
|     | 000002E8 - 000002EF1 Communications Port (COM4)                                                                                                    |
|     | [000002E8 - 000002EE] Communications Port (COM2)                                                                                                    |
| 3   | [00000010] Contraction of the set of the set |
| è   | [00000376 - 00000376] Secondary IDE Channel                                                                                                    |
| 1   | [00000378 - 00000376] Printer Port (LPT1)                                                                                                    |
| To  | [00000338 - 00000338] Curix Yoreccal DIO(TM) Driver (WDM)                                                                                                    |
| X   | [I00000380 - 00000000] Cynx ApressA0010(Inn) Dhver (WDM)<br>[I00000380 - 00000388] Silicon Mation LynyEM4                                                                                                    |
|     |                                                                                                    |
|     | [00000000 - 0000000F] Sillor MULLON EVIXEM+ [0000000550 - 0000000551] Communications Days (COM2)                                                                                                    |
| 2   | r [00000388 - 0000038F] Communications Port (COM3)                                                                                                    |
| 100 | ) [UUUUU3H2 - UUUUU3H5] I Standard rioppy disk controller                                                                                                    |
| E C | 0 [000003F6 - 000003F6] Primary IDE Channel                                                                                                    |
| 1   | [000003F7 - 000003F7] Standard Noppy disk controller                                                                                                    |
| ~2  | [000003F8 - 000003FF] Communications Port (COM1)                                                                                                    |
|     | [00000800 - 00000809] Motherboard resources                                                                                                    |
|     | [00000A79 - 00000A79] ISAPNP Read Data Port                                                                                                    |
|     | [00000D00 - 0000FFFF] PCI bus                                                                                                    |
|     | [0000AC80 - 0000AC9F] Motherboard resources                                                                                                    |
|     | [0000E000 - 0000E0FF] Realtek RTL8139(A) PCI Fast Ethernet Adapter                                                                                                    |
| -   | 00000E000 - 0000E00E1 Standard Dual Chappel PCI IDE Controller                                                                                                    |

Appendix B I/O Informaion

#### B.2 1st MB Memory Address Map

| 🛨 🗰 Dir | ect memory access (DMA)                                            |
|---------|--------------------------------------------------------------------|
| 😐 🛄 In  | out/output (IO)                                                    |
| 🛨 🛄 In  | errupt request (IRQ)                                               |
| 🖻 🛄 Me  | mory                                                               |
|         | [00000000 - 0009FFFF] System board                                 |
|         | [000A0000 - 000BFFFF] PCI bus                                      |
|         | [000A0000 - 000BFFFF] Silicon Motion LynxEM+                       |
|         | [000CC000 - 000CFFFF] Motherboard resources                        |
|         | [000D0000 - 000DFFFF] PCI bus                                      |
|         | [000E0000 - 000EFFFF] Motherboard resources                        |
|         | [000F0000 - 000F3FFF] Motherboard resources                        |
|         | [000F4000 - 000F7FFF] Motherboard resources                        |
|         | [000F8000 - 000FFFFF] Motherboard resources                        |
|         | [00100000 - 03FFFFFF] System board                                 |
|         | [04000000 - FFFEFFFF] PCI bus                                      |
|         | [40008000 - 4000FFFF] System board                                 |
|         | [40010000 - 40010FFF] System board                                 |
| 4       | [40011000 - 4001107F] Cyrix XpressAUDIO(TM) PCI Component (WDM)    |
|         | [40012000 - 400120FF] Geode PCI Bridge                             |
|         | [40018000 - 407FFFFF] System board                                 |
|         | [41000000 - 41017FFF] System board                                 |
|         | [D0000000 - D0FFFFFF] Silicon Motion LynxEM+                       |
|         | [D1000000 - D10000FF] Realtek RTL8139(A) PCI Fast Ethernet Adapter |
| - CE    | [D1004000 - D1004FFF] Compag PCI to USB Open Host Controller       |
|         | [FEE00000 - FEE0FFFF] System board                                 |
|         | [FFFC0000 - FFFFFFF] System board                                  |

#### **B.3 IRQ Mapping Chart**

| + Input/output      |                                              |
|---------------------|----------------------------------------------|
|                     |                                              |
| E Interrupt red     | juest (IRQ)                                  |
| — 🛄 (ISA) 0         | System timer                                 |
| - 🥳 (ISA) 1         | PC/AT Enhanced PS/2 Keyboard (101/102-Key)   |
| — 🖉 (ISA) 3         | Communications Port (COM2)                   |
| - 🕑 (ISA) 4         | Communications Port (COM1)                   |
| - 📝 (ISA) 5         | Communications Port (COM4)                   |
| - 🔁 (ISA) 6         | Standard floppy disk controller              |
| 📃 (ISA) 8           | System CMOS/real time clock                  |
| - 🐺 (ISA) 10        | Cyrix XpressAUDIO(TM) Driver (WDM)           |
| — 🍠 (ISA) 11        | Communications Port (COM3)                   |
| 🚽 🖓 (ISA) 12        | Logitech PS/2 Port Mouse                     |
| — <u>—</u> (ISA) 13 | Numeric data processor                       |
|                     | Primary IDE Channel                          |
| 🔶 (PCI) 9           | Compag PCI to USB Open Host Controller       |
| (PCT) 9             | Realtek RTL8139(A) PCI Fast Ethernet Adapter |

#### **B.4 DMA Channel Assignments**

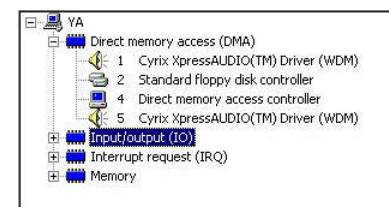